CONSERVATORIO DI MUSICA N. PICCINNI (BARI)

# TUTORIAL ISCRIZIONI AD ANNI SUCCESSIVI AL PRIMO (RINNOVO ISCRIZIONE) PER L'A.A. 2024/2025

# CORSI PROPEDEUTICI, PRE-ACCADEMICI E PREVIGENTE ORDINAMENTO

N.B.: LEGGERE ATTENTAMENTE L'AVVISO CONSULTABILE ALLA SEGUENTE PAGINA PER <u>TUTTI GLI ADEMPIMENTI E LE SCADENZE:</u> <u>https://www.consba.it/it/1462/news/8427/</u>

#### Accedere al portale Isidata dalla seguente pagina web: <u>www.isidata.net/Default.aspx?CodProc=SERVIZISTUDENTIMAINGENERALECO</u> e cliccare su **4) Gestione dati ALLIEVI IMMATRICOLATI**

| ← → C  servizi12.isidata.net/SSDidatticheco/MainGeneraleRes.aspx                   |  |  |  |  |  |  |  |  |
|------------------------------------------------------------------------------------|--|--|--|--|--|--|--|--|
| 📀 SERVIZI ISIDATA - D 🦌 Horde :: Log in 📀 Offerta formativa 🚱 Iscrizione Esami cor |  |  |  |  |  |  |  |  |
| Servizi per gli studenti - Istituti di Alta Cultura - Conservatori                 |  |  |  |  |  |  |  |  |
|                                                                                    |  |  |  |  |  |  |  |  |
| 2 1) Inserimento domanda AMMISSIONE                                                |  |  |  |  |  |  |  |  |
| 2) Modifica domanda AMMISSIONE                                                     |  |  |  |  |  |  |  |  |
| 3) Gestione richiesta IMMATRICOLAZIONE                                             |  |  |  |  |  |  |  |  |
| 4) Gestione dati ALLIEVI IMMATRICOLATI                                             |  |  |  |  |  |  |  |  |
| 5) Inserimento domanda PRIVATISTI                                                  |  |  |  |  |  |  |  |  |
| 6) Modifica domanda PRIVATISTI                                                     |  |  |  |  |  |  |  |  |
| 7) PRIVATISTI IMMATRICOLATI - nuovi esami da sostenere                             |  |  |  |  |  |  |  |  |
| 8) Comunicati                                                                      |  |  |  |  |  |  |  |  |

Selezionare il Conservatorio di **BARI** ed inserire **Codice** e **Password** e <u>con il</u> <u>mouse</u> cliccare su **Accedi** 

|               | COLATI                                                                                    | 8 |
|---------------|-------------------------------------------------------------------------------------------|---|
| Conservatorio | BARI                                                                                      |   |
| Codice        | COMPILARE                                                                                 |   |
| Password      | ······COMPILARE                                                                           |   |
|               | Accedi<br>L'Istituzione non ha ancora attivato l'accesso mediante SPID.                   |   |
|               | <b>O</b> ENTRA CON SPID                                                                   |   |
|               | Credenziali di accesso smarrite:                                                          |   |
| Email         | Seleziona il Conservatorio che frequenti e inserisci l'email usata per l'immatricolazione |   |
|               | Richiedi                                                                                  |   |

#### Cliccare su Gestione Dati principale

Journal Servizi 12.Isidata.net/55Didatticneco/Allievi/Iviainivienukes.aspx

🕉 SERVIZI ISIDATA - D... 🦌 Horde :: Log in 🚯 Offerta formativa -... 🚱 Iscrizione Esami cor...

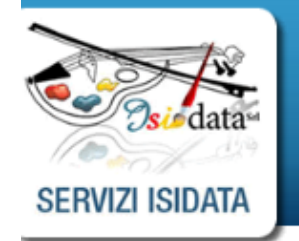

Servizi per gli studenti - Istituti di Alta Cultura - CONSERVATORIO DI BARI Benvenuto PROVA PROVA

#### MENU PRINCIPALE ALLIEVI IMMATRICOLATI

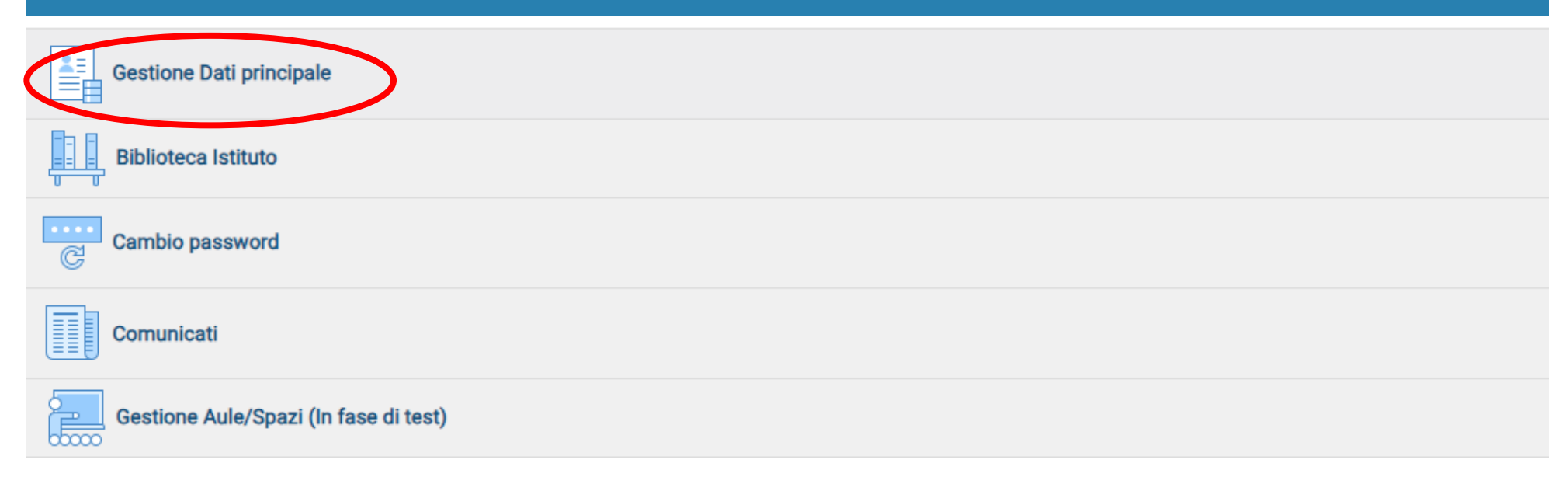

#### Cliccare su **Gestione esami > Esami**

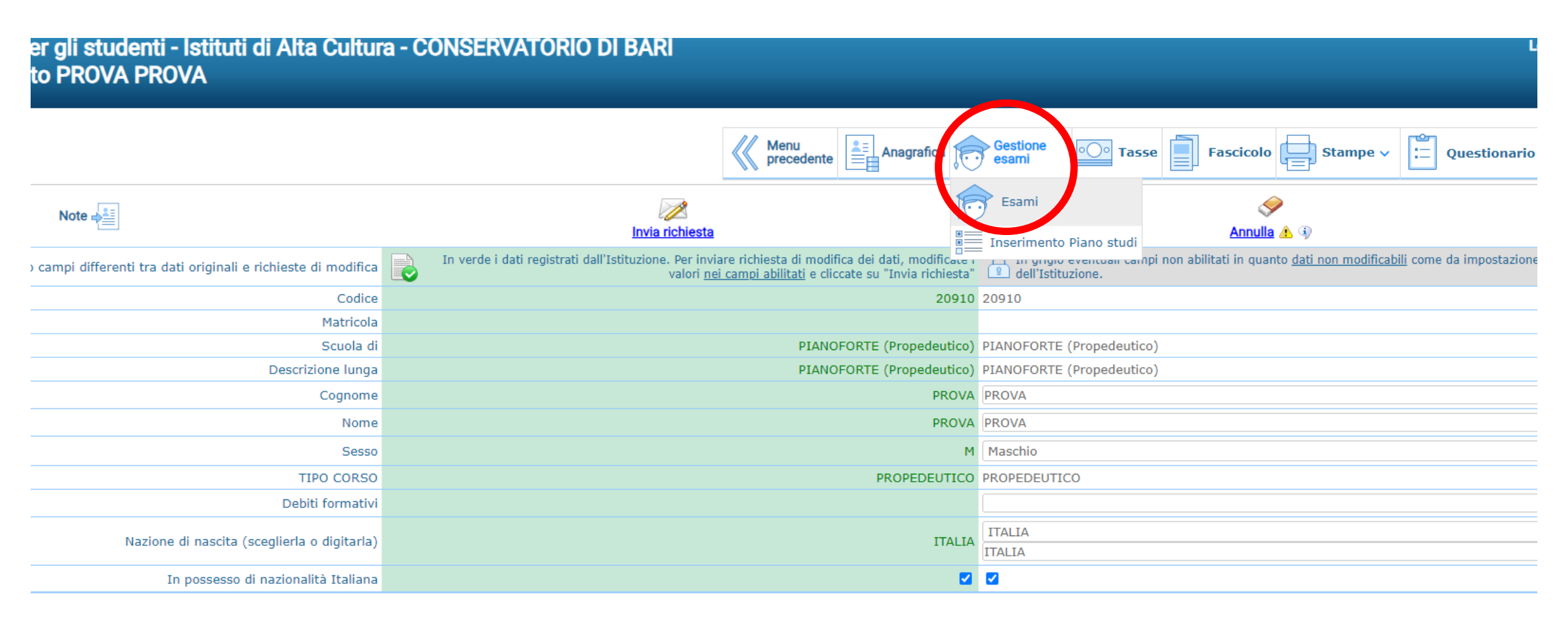

#### Cliccare su Iscrivi corso princ. nuovo A.A. Benvenuto ROSSI MARIO

SERVIZI ISIDATA

|                                        |            |           |      |                |                  |               |                                                   |               | Menu precedente                       | Ana         | grafica 🥇              | Gestio       | one v Oo Tasse    | Contro         | ollo       | ascicolo    | Stam     | ipe ∽ 🗄         | Questi  | onario |
|----------------------------------------|------------|-----------|------|----------------|------------------|---------------|---------------------------------------------------|---------------|---------------------------------------|-------------|------------------------|--------------|-------------------|----------------|------------|-------------|----------|-----------------|---------|--------|
| ✓ Help A.A. decr., Anno decr., Corso ✓ |            |           |      |                |                  |               |                                                   |               |                                       |             |                        |              |                   |                |            |             |          |                 |         |        |
| i 🧪 🚊 🕐                                |            | Anno acc. | Anno | Anno<br>Princ. | Liv. Pre<br>Acc. | Ripet<br>ente | Scuola\Corso                                      | Voto<br>Esame | Area                                  | Cre<br>diti | Ore<br>freq.<br>progr. | Ore<br>freq. | Docente/Ins.Prep. | Voto<br>Laurea | Data esame | N°<br>Comm. | Sessione | A.Acc.<br>Esame |         |        |
| VOII                                   | 12         | 2021/2022 | 1    | 1              |                  |               | Pianoforte (Tr. Ord.)                             |               |                                       | 0           | 0                      |              |                   |                |            |             |          | 2021/2022       | $\odot$ | -      |
| Y Operazioni su Esami                  | <b>₽</b> ₿ | 2021/2022 | 1    |                |                  |               | PRASSI ESECUTIVE E REPERTORI<br>PIANOFORTE 1- TSM |               | Attività formative<br>caratterizzanti | 20          | 35                     |              | ARCIULI EMANUELE  |                | 01/04/2021 |             |          | 2020/2021       | $\odot$ |        |
| Inserisci esame sostenuto              |            |           |      |                |                  |               |                                                   |               |                                       |             |                        |              |                   |                |            |             |          |                 |         |        |
| Inserisci nuovo corso                  |            |           |      |                |                  |               |                                                   |               |                                       |             |                        |              |                   |                |            |             |          |                 |         |        |
| Iscrivi corso princ. A.A. corrente     |            |           |      |                |                  |               |                                                   |               |                                       |             |                        |              |                   |                |            |             |          |                 |         |        |
| Iscrivi corso princ. nuovo A.A.        |            |           |      |                |                  |               |                                                   |               |                                       |             |                        |              |                   |                |            |             |          |                 |         |        |

#### Cliccare su OK assicurandosi che l'a.a. sia 2024/2025

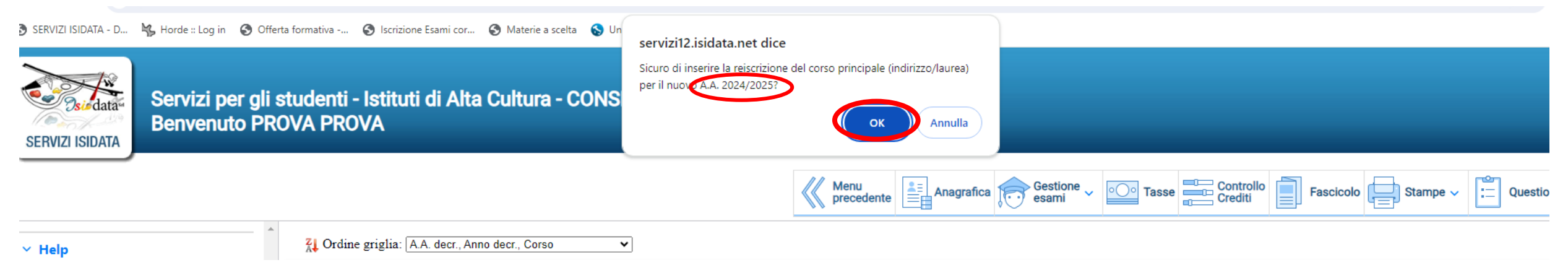

### Comparirà il nuovo A.A. di iscrizione (2023/2024)

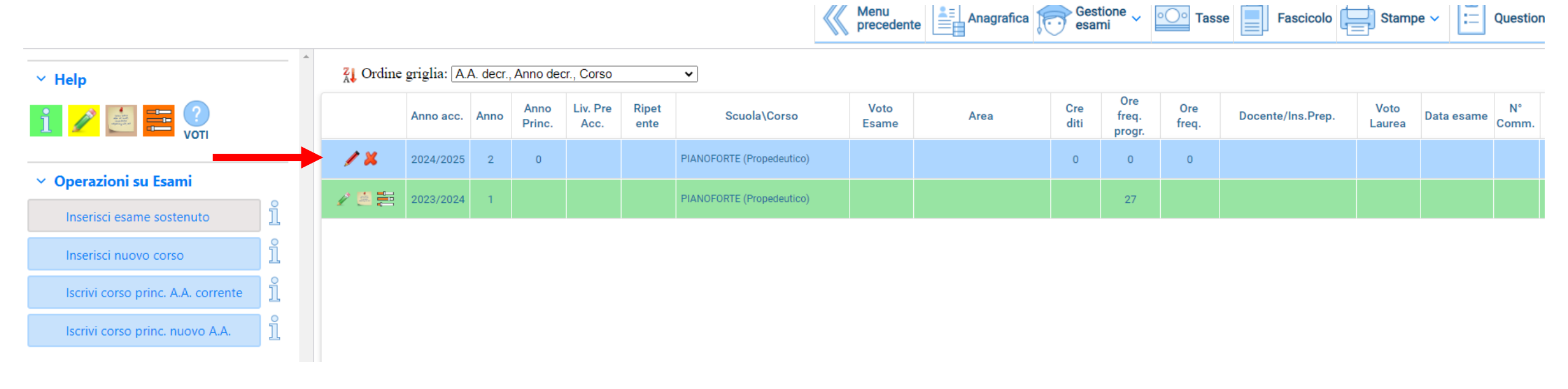

#### Cliccare su Tasse e poi su + Nuova tassa

Servizi per gli studenti - Istituti di Alta Cultura - CONSERVATORIO DI BARI

| SERVIZI ISIDATA                         | o PR( | ova Pro  | AVC                                                         |                    |                       |                        |                    |              |                   |          |                     |                    |                 |
|-----------------------------------------|-------|----------|-------------------------------------------------------------|--------------------|-----------------------|------------------------|--------------------|--------------|-------------------|----------|---------------------|--------------------|-----------------|
|                                         |       |          |                                                             |                    |                       |                        | Menu<br>precedente | Anagrafica   | Gestione<br>esami |          | Fascice             | olo                | pe ~ 🔚 Question |
| ✓ Help                                  |       |          | Tipo tassa                                                  | Data<br>versamento | Importo<br>versamento | Scadenza<br>versamento | N. Versamento      | Tipo esonero | A/A:              | ISEE/U 4 | Perc. su<br>Importo | Massimo<br>Importo | C.C.\Iban       |
| 1 1 <mark>1</mark> 🕶 🖬                  |       | <b></b>  | CORSI ACCADEMICI -<br>CONTRIBUTO<br>FUNZIONAMENTO           |                    | 803,25                | 15/04/2023             |                    |              | 2022/2023         |          | 100                 | 1606,5             |                 |
| <ul> <li>Operazioni su Tasse</li> </ul> |       | <b>1</b> | CONTRIBUTO<br>ASSICURAZ E SERVIZI<br>PAGAM (PA E<br>PROPED) |                    | 20                    | 26/09/2022             |                    |              | 2022/2023         | 11200    | 0                   | 20                 |                 |
| + Genera PagoPA                         |       | <b>1</b> | CONTRIBUTO<br>FUNZION. (Corsi PA e<br>PROPED) (PAGOPA)      |                    | 400                   | 26/09/2022             |                    |              | 2022/2023         | 11200    | 0                   | 400                |                 |
| + Nuova tassa                           |       | <b>1</b> | CONTRIBUTO<br>FUNZION. (Corsi PA e<br>PROPED) (PAGOPA)      |                    | 200                   | 31/10/2021             |                    |              | 2021/2022         | 13500    | 0                   | 200                |                 |
| bollettini generati                     |       | <b>1</b> | ASSICURAZIONE<br>INFORTUNI (C. P.A. E<br>PROPED.) (PAGOPA)  |                    | 8,33                  | 31/10/2021             |                    |              | 2021/2022         | 13500    | 0                   | 8,33               |                 |

Inserire singolarmente le tasse da pagare e poi cliccare su **Inserisci**.

1) TASSA DI FREQUENZA: € 21,43 con Bonifico Bancario intestato all'Agenzia delle Entrate - Centro Operativo di Pescara al seguente IBAN:

# IT45 R 0760 1032 0000 0000 001016

Compilare i campi e poi cliccare su Inserisci

Per i propedeutici/pre-accademici scegliere la dicitura TASSA FREQUENZA (CORSI PA E PROPED)

Per il previgente ordinamento scegliere TASSA FREQUENZA (CORSI PREV. ORDIN.)

|                                           | RICHIESTA INSERIMENTO NUOVA                                                                                | ESTA INSERIMENTO NUOVA TASSA                          |           |  |  |  |  |  |
|-------------------------------------------|----------------------------------------------------------------------------------------------------|-------------------------------------------------------|-----------|--|--|--|--|--|
|                                           | Inserisci                                                                                                  |                                                       |           |  |  |  |  |  |
|                                           | Anno Accademico                                                                                            | 2024/2025                                             |           |  |  |  |  |  |
|                                           | Tipo tassa                                                                                                 | TASSA FREQUENZA (CORSI PA E PROPED)                   | •         |  |  |  |  |  |
|                                           | Tipo esonero                                                                                               |                                                       | •         |  |  |  |  |  |
|                                           | Importo ISEE                                                                                               |                                                       | <b>()</b> |  |  |  |  |  |
|                                           | Percentuale su importo %                                                                                   | 100                                                   | <b></b>   |  |  |  |  |  |
|                                           | Massimo importo                                                                                            | 21,43                                                 | <b></b>   |  |  |  |  |  |
|                                           | Data versamento                                                                                            | INSERIRE DATA                                         |           |  |  |  |  |  |
|                                           | N. Versamento                                                                                              |                                                       |           |  |  |  |  |  |
|                                           | C.C.P./C.C.B.                                                                                              | IT45R07601032000000001016                             |           |  |  |  |  |  |
|                                           | Importo versamento                                                                                         | 21,43                                                 |           |  |  |  |  |  |
| Inserire qui la quietanza<br>di pagamento | Selezionare immagine o scansio<br>Scegli file Dessun file selezionate<br>(N.B., solo file di tipo immagine | ne del bollettino- MAX 10MB<br>o<br>JPG,JPEG,PNG,PDF) |           |  |  |  |  |  |

#### 2) CONTRIBUTO ANNUALE DI ASSICURAZIONE E SERVIZI DI PAGAMENTO: € 20,00

<u>Per i propedeutici/pre-accademici scegliere la dicitura CONTRIBUTO ASSICURAZ E SERVIZI PAGAM (PA E PROPED) - (PagoPA)</u>

Per il previgente ordinamento scegliere CONTRIBUTO ASSICURAZ E SERVIZI

PAGAM (CORSI PREV ORDIN) - (PagoPA)

| Anno Accademico          | 2024/2025                                                     |          |   |
|--------------------------|---------------------------------------------------------------|----------|---|
| Tipo tassa               | CONTRIBUTO ASSICURAZ E SERVIZI PAGAM (PA E PROPED) - (PagoPA) | <u>.</u> |   |
| Tipo esonero             |                                                               | •        |   |
| Importo ISEE             |                                                               |          |   |
| Percentuale su importo % | 100                                                           |          |   |
| Massimo importo          | 20                                                            |          |   |
| Data versamento          |                                                               | - 1      | ¢ |
| N. Versamento            |                                                               | 1        | 0 |
| Importo versamento       | 20                                                            | 1        | 6 |
| Pagabile dal:            | 01/07/2024                                                    | 1        | ¢ |
| Pagabile al:             | 31/07/2024                                                    | - 🔊      | ¢ |

### 3) CONTRIBUTO FUNZIONAMENTO - (PagoPA):

<u>Per i propedeutici/pre-accademici scegliere la dicitura CONTRIBUTO FUNZION. (Corsi PA e PROPED)</u> (PAGOPA)

Per il previgente ordinamento scegliere CONTRIBUTO FUNZION. (Corsi PREV ORDIN) - (PagoPA)

DICLUSCEA INCODINGENEO NULOVA EACC

#### ENTRO IL 31/07/2024

pagamento dell'importo minimo previsto per la prima rata per tutti gli Studenti ovvero € 200,00

ENTRO IL 30/09/2024 pagamento della differenza tra l'importo effettivamente dovuto per la prima rata (50%

per la prima rata (50% dell'importo annuale, si veda la quarta colonna della tabella) in base all'indicatore ISEE e l'importo minimo di € 200,00 già versato

| RICHIESTA INSERIMENTO NUOVA TASSA |                                                             |     |   |  |  |  |  |  |
|-----------------------------------|-------------------------------------------------------------|-----|---|--|--|--|--|--|
| Inserisci                         |                                                             |     |   |  |  |  |  |  |
| Anno Accademico                   | 2024/2025                                                   |     |   |  |  |  |  |  |
| Tipo tassa                        | CONTRIBUTO FUNZION. (Corsi PA e PROPED) (PAGOPA) - (PagoPA) | ā . |   |  |  |  |  |  |
| Tipo esonero                      |                                                             | ā . |   |  |  |  |  |  |
| Importo ISEE                      |                                                             |     |   |  |  |  |  |  |
| Percentuale su importo %          | 100                                                         | 9   |   |  |  |  |  |  |
| Massimo importo                   | 600                                                         | 9   |   |  |  |  |  |  |
| Data versamento                   |                                                             | 1   | 4 |  |  |  |  |  |
| N. Versamento                     |                                                             | 1   | 4 |  |  |  |  |  |
| Importo versamento                | INSERIRE QUI L'IMPORTO                                      | 1   | 1 |  |  |  |  |  |
| Pagabile dal:                     | 01/07/2024                                                  | 1   | 4 |  |  |  |  |  |
| Pagabile al:                      | 31/07/2024                                                  | 1   | 4 |  |  |  |  |  |
| Selezionare immagine o scansio    | ne del bollettino- MAX 10MB                                 |     |   |  |  |  |  |  |

(Funzione non disponibile, in caso di tassa pagabile con PagoPA il bollettino viene generato automaticamente.)

**N.B.: L'importo del contributo di funzionamento** non viene calcolato automaticamente dalla piattaforma Isidata o dagli Uffici di Segreteria ma va calcolato sotto la responsabilità dello Studente secondo il valore riportato nell'attestazione ISEE. Non si deve in ogni caso modificare il valore ISEE eventualmente riportato nella scheda anagrafica Isidata.

Una volta generate le tasse, cliccare su **+ Genera PagoPA** per generare l'avviso di pagamento del contributo di funzionamento e della tassa di assicurazione e servizi

|                                         |    |          |                                                             |                    |                       |                        | Menu<br>precedente | Anagrafica   | Gestione<br>esami |          | Fascic              | olo                | npe ~ 📰 Questio  | nario      |
|-----------------------------------------|----|----------|-------------------------------------------------------------|--------------------|-----------------------|------------------------|--------------------|--------------|-------------------|----------|---------------------|--------------------|------------------|------------|
| ∽ Help                                  |    |          | Tipo tassa                                                  | Data<br>versamento | Importo<br>versamento | Scadenza<br>versamento | N. Versamento      | Tipo esonero | A/A:              | ISEE/U 🚯 | Perc. su<br>Importo | Massimo<br>Importo | C.C.\Iban        |            |
|                                         | /× | Pagen    | CONTRIBUTO<br>ASSICURAZ E SERVIZI<br>PAGAM (PA E<br>PROPED) |                    | 20                    | 31/07/2024             |                    |              | 2024/2025         |          | 100                 | 20                 |                  | $\bigcirc$ |
| <ul> <li>Operazioni su Tasse</li> </ul> | 12 |          | TASSA FREQUENZA<br>(CORSI PA E PROPED)                      | 01/07/2024         | 21,43                 |                        |                    |              | 2024/2025         |          | 100                 | 21,43              | IT45R07601032000 | $\bigcirc$ |
| + Genera PagoPA                         | /× | PagaPij  | CONTRIBUTO<br>FUNZION. (Corsi PA e<br>PROPED) (PAGOPA)      |                    | 600                   | 31/07/2024             |                    |              | 2024/2025         |          | 100                 | 600                |                  | $\bigcirc$ |
| + Nuova tassa                           |    | <b>1</b> | CORSI ACCADEMICI -<br>CONTRIBUTO<br>FUNZIONAMENTO           |                    | 803,25                | 15/04/2023             |                    |              | 2022/2023         |          | 100                 | 1606,5             |                  |            |
| bollettini generati                     |    | <b>1</b> | CONTRIBUTO<br>ASSICURAZ E SERVIZI<br>PAGAM (PA E<br>PROPED) |                    | 20                    | 26/09/2022             |                    |              | 2022/2023         | 11200    | 0                   | 20                 |                  | $\bigcirc$ |
|                                         |    | <b>F</b> | CONTRIBUTO<br>FUNZION. (Corsi PA e<br>PROPED) (PAGOPA)      |                    | 400                   | 26/09/2022             |                    |              | 2022/2023         | 11200    | 0                   | 400                |                  |            |
|                                         |    | <b>1</b> | CONTRIBUTO<br>FUNZION. (Corsi PA e<br>PROPED) (PAGOPA)      |                    | 200                   | 31/10/2021             |                    |              | 2021/2022         | 13500    | 0                   | 200                |                  |            |
|                                         |    | <b>1</b> | ASSICURAZIONE<br>INFORTUNI (C. P.A. E<br>PROPED.) (PAGOPA)  |                    | 8,33                  | 31/10/2021             |                    |              | 2021/2022         | 13500    | 0                   | 8,33               |                  | $\bigcirc$ |

#### Selezionare tutte le tasse da pagare e poi cliccare su + GENERA UNICO BOLLETTINO PER LE TASSE SELEZIONATE

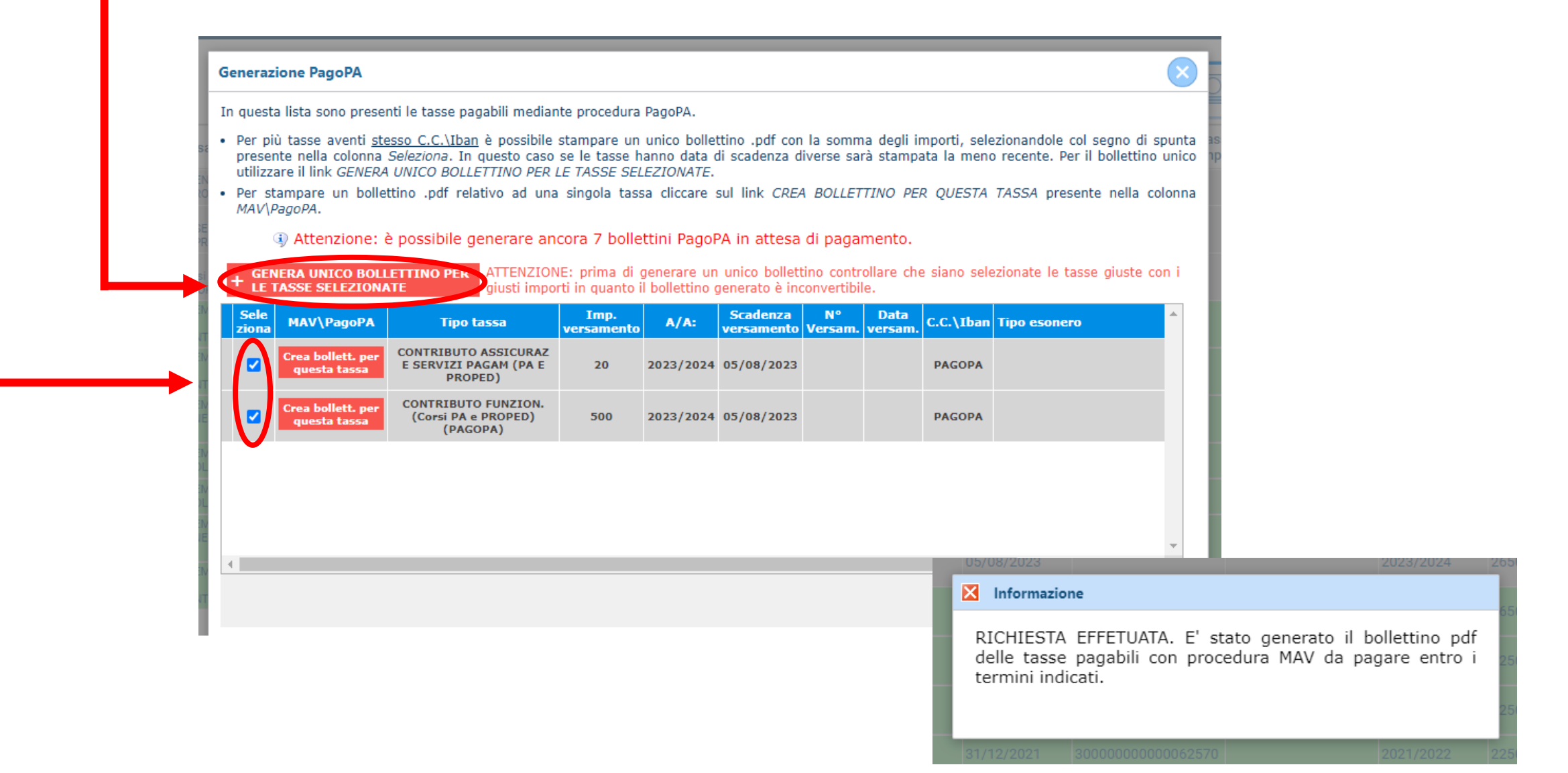

Cliccare sull'icona PDF per scaricare l'avviso di pagamento cumulativo delle tasse (essendo cumulativo il PDF risulterà uguale per ogni tassa)

|                                                           |          |    |                                                                                                    |                                                             |                    |                       |                        | Menu<br>precedente | Anagrafica   | esami     | •O• Tasse | Fascico             | olo          |
|-----------------------------------------------------------|----------|----|----------------------------------------------------------------------------------------------------|-------------------------------------------------------------|--------------------|-----------------------|------------------------|--------------------|--------------|-----------|-----------|---------------------|--------------|
| ۶lp                                                       |          |    |                                                                                                    | Tipo tassa                                                  | Data<br>versamento | Importo<br>versamento | Scadenza<br>versamento | N. Versamento      | Tipo esonero | A/A:      | ISEE/U 🕠  | Perc. su<br>Importo | Mass<br>Impo |
| <u>1</u> <b>1</b> Page Page Page Page Page Page Page Page |          |    | Part of the second second seco | CONTRIBUTO<br>ASSICURAZ E SERVIZI<br>PAGAM (PA E<br>PROPED) |                    | 20                    | 31/07/2024             |                    |              | 2024/2025 |           | 100                 | 20           |
| perazioni su Tasse                                        |          | /* |                                                                                                    | TASSA FREQUENZA<br>(CORSI PA E PROPED)                      | 01/07/2024         | 21,43                 |                        |                    |              | 2024/2025 |           | 100                 | 21,43        |
| + Genera PagoPA                                           | <u>i</u> |    | <b>1999</b>                                                                                                    | CONTRIBUTO<br>FUNZION. (Corsi PA e<br>PROPED) (PAGOPA)      |                    | 600                   | 31/07/2024             |                    |              | 2024/2025 |           | 100                 | 600          |
| + Nuova tassa                                             |          |    | <b>1</b>                                                                                                    | CORSI ACCADEMICI -<br>CONTRIBUTO<br>FUNZIONAMENTO           |                    | 803,25                | 15/04/2023             |                    |              | 2022/2023 |           | 100                 | 1606,5       |
| Pagamenti portale esterno<br>Pollettini generati          |          |    | -                                                                                                    | CONTRIBUTO<br>ASSICURAZ E SERVIZI                           |                    | 20                    | 26/09/2022             |                    |              | 2022/2023 | 11200     | n                   | 20           |

Nella sezione Fascicolo allegare documentazione:

# Entro il 31/07/2024

- documento di identità;
- visto e permesso di soggiorno in corso di validità eventuale conguaglio I^ rata per gli Studenti non-UE;
- DSU (Dichiarazione Sostitutiva Unica) per la richiesta dell'ISEE.)

## Entro il 30/09/2024

- attestazione ISEE con scadenza 31/12/2024;

| ER |                                                                                                    |                                                       |                                                                                                    |           |  |  |  |  |  |  |  |
|----|----------------------------------------------------------------------------------------------------|-------------------------------------------------------|----------------------------------------------------------------------------------------------------|-----------|--|--|--|--|--|--|--|
|    |                                                                                                    |                                                       | Menu precedente Anagrafica Gestione - Taste                                                             | Fascicolo |  |  |  |  |  |  |  |
|    | Sono ammessi solo file .doc, .pdf, .txt, .xls, .png, jpg e n<br>Seleziona documento da allegare Scegli file Nes<br>Oggetto documento | on superiori a 10 MB ciascuno<br>sun file selezionato |                                                                                                    |           |  |  |  |  |  |  |  |
|    | File 4)                                                                                                    | Oggetto                                               | Descrizione                                                                                             | Stato     |  |  |  |  |  |  |  |
| ۹, | PMco_20210720200453_20909_BACO.pdf                                                                                                   | Documento identità                                    | Documento allievo immatricolato del 20/07/2021 20:04:53<br>21/09/2021 12:41:28                          |           |  |  |  |  |  |  |  |
| 0  | PMco_20210720200453_20909_BACO.pdf                                                                                                   | Documento identità                                    | Richiesta di inserimento doc, come allievo immatricolato del<br>20/07/2021 20:04:53 20/07/2021 20:04:53 | accettato |  |  |  |  |  |  |  |
| Q  | PMco_20210720200942_20909_BACO.pdf                                                                                                   | ISEE                                                  | Richiesta di inserimento doc. come allievo immatricolato del 20/07/2021 20:09:42 20/07/2021 20:09:42    | accettato |  |  |  |  |  |  |  |
| 0  | PMco_20210720200942_20909_BACO.pdf                                                                                                   | ISEE                                                  | Documento allievo immatricolato del 20/07/2021 20:09:42<br>21/09/2021 12:41:29                          |           |  |  |  |  |  |  |  |
| Q  | PMco_20210720201020_20909_BACO.pdf                                                                                                   | piano di studi                                        | Documento allievo immatricolato del 20/07/2021 20:10:20<br>21/09/2021 12:41:29                          |           |  |  |  |  |  |  |  |
| 9  | PMco_20210720201020_20909_BACO.pdf                                                                                                   | piano di studi                                        | Richiesta di inserimento doc. come allievo immatricolato del 20/07/2021 20:10:20 20/07/2021 20:10:20    | accettato |  |  |  |  |  |  |  |
| ۹, | RichReiscr20909cc20211005140225.pdf                                                                                                  | Domanda di Reiscrizione ai corsi di ROSSI MARIO       | Documento inserito da Istituzione                                                                       |           |  |  |  |  |  |  |  |

#### Cliccare su Scegli file, selezionare il file, inserire nome del file in «Oggetto documento» (es: carta d'identità) ed infine salvare. L'ISEE VA ALLEGATO NEL FASCICOLO, <u>NON</u> SI DEVE CAMBIARE IL CAMPO ISEE NELLA SCHEDA ANAGRAFICA.

| data<br>Servizi per gli stude<br>Benvenuto ROSSI M                                                                   | enti - Istituti di Alta Cultura - CONSERVATORIO DI BARI<br>NARIO                      |                                                                                                    | Logo                            |
|----------------------------------------------------------------------------------------------------|---------------------------------------------------------------------------------------|----------------------------------------------------------------------------------------------------|---------------------------------|
|                                                                                                    |                                                                                       | Menu precedente Anagrafica Gestione - Constant                                                          | Fascicolo Stampe ~ Questionario |
| ammessi solo file .doc, .pdf, .txt, .xls, .png, jp<br>ona documento da allegar Scegli file<br>Oggetto documento INSI | g e non superiori a 10 MB ciascuno<br>Sessun file selezionato<br>ERIRE NOME DOCUMENTO |                                                                                                    |                                 |
| File ④                                                                                                    | Oggetto                                                                               | Descrizione                                                                                             | Stato                           |
| 20210720200453_20909_BACO.pdf                                                                                        | Documento identità                                                                    | Documento allievo immatricolato del 20/07/2021 20:04:53<br>21/09/2021 12:41:28                          |                                 |
| 20210720200453_20909_BACO.pdf                                                                                        | Documento identità                                                                    | Richiesta di inserimento doc. come allievo immatricolato del<br>20/07/2021 20:04:53 20/07/2021 20:04:53 | accettato                       |
| 20210720200942_20909_BACO.pdf                                                                                        | ISEE                                                                                  | Richiesta di inserimento doc. come allievo immatricolato del 20/07/2021 20:09:42 20/07/2021 20:09:42    | accettato                       |
| 20210720200942_20909_BACO.pdf                                                                                        | ISEE                                                                                  | Documento allievo immatricolato del 20/07/2021 20:09:42<br>21/09/2021 12:41:29                          |                                 |
| 20210720201020_20909_BACO.pdf                                                                                        | piano di studi                                                                        | Documento allievo immatricolato del 20/07/2021 20:10:20<br>21/09/2021 12:41:29                          |                                 |
| 20210720201020_20909_BACO.pdf                                                                                        | piano di studi                                                                        | Richiesta di inserimento doc. come allievo immatricolato del 20/07/2021 20:10:20 20/07/2021 20:10:20    | accettato                       |
| iscr20909cc20211005140225.pdf                                                                                        | Domanda di Reiscrizione ai corsi di ROSSI MARIO                                       | Documento inserito da Istituzione                                                                       |                                 |